## **Accessing On Mobile**

| û ₅ ervio                                                                                              | ce.allegheny.e | du +      | 12 | : |  |  |  |
|----------------------------------------------------------------------------------------------------|----------------|-----------|----|---|--|--|--|
|                                                                                                    |                |           |    |   |  |  |  |
| ප                                                                                                    | (→             | ?         |    | 1 |  |  |  |
| User Profile                                                                                           | com            | e Gators! | 4  |   |  |  |  |
| Emergency Information                                                                                  |                |           |    |   |  |  |  |
| View/Add Proxy Access                                                                                  |                |           |    |   |  |  |  |
| Account Preferences                                                                                    |                |           |    |   |  |  |  |
| Agreements Access agreements here                                                                      |                |           |    |   |  |  |  |
| View documer                                                                                           |                | <u> </u>  |    |   |  |  |  |
| Student Finance<br>Here you can view your real-time account<br>balance and view a printable statement. |                |           |    |   |  |  |  |

When accessing your Health Insurance form on your mobile device, you'll need to log into <u>Self Service using your</u> <u>Allegheny login and password</u>. Then you'll click on the upper left icon that looks like a little person. This will bring you to the Agreements.

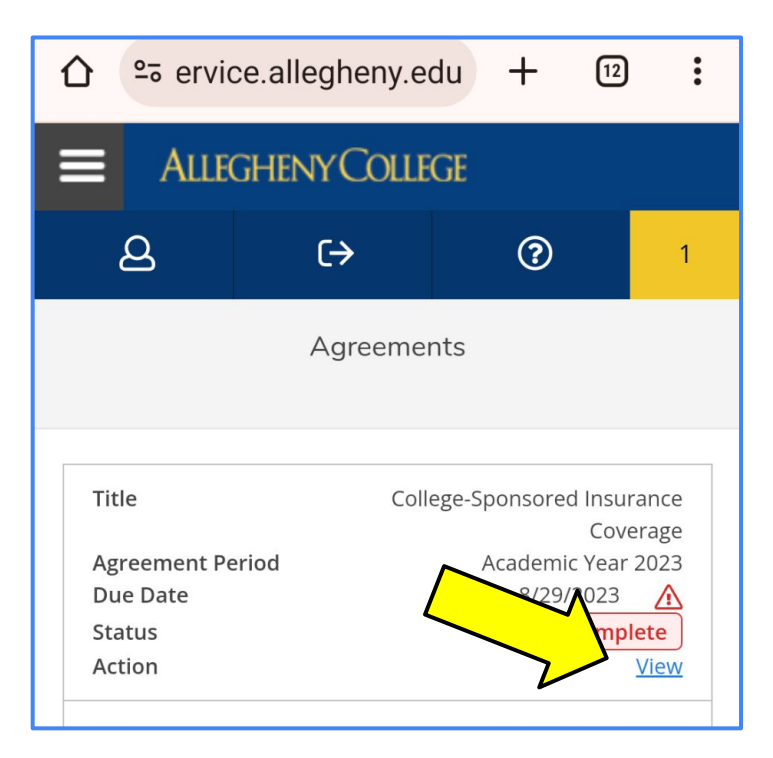

Find the College-Sponsored Insurance and click "View." This will take you to the a screen where you can accept or decline the Insurance Coverage. If you decline, you will need to provide a copy of your own health insurance card. You can upload a photo of your card as follows: In the upper left, choose the 3 lines menu.

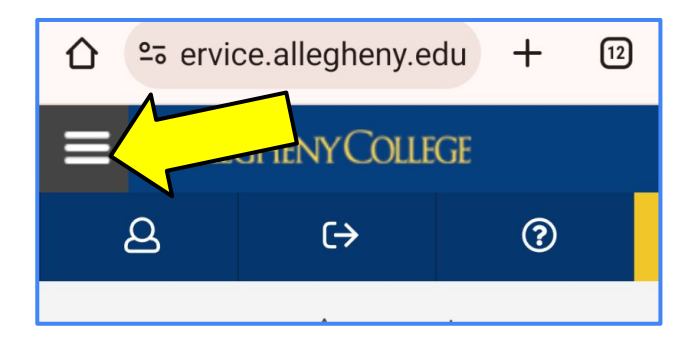

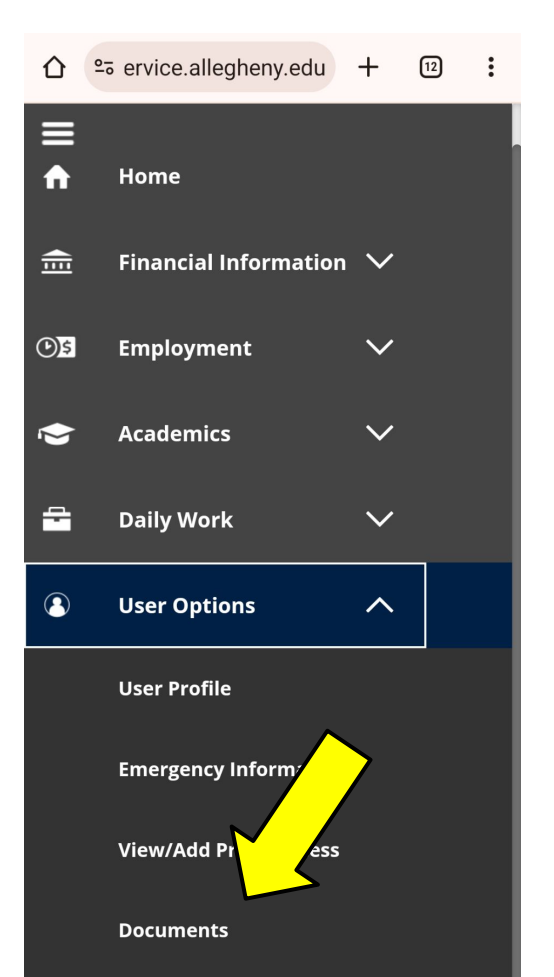

Choose Documents.

## Accessing On Mobile (continued)

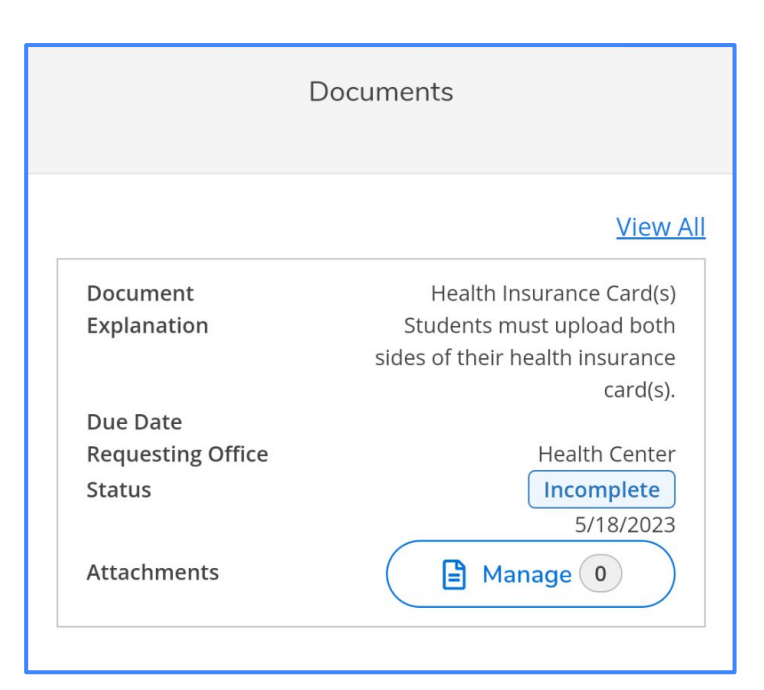

Once you are in the Documents screen, you can choose the "Manage" button, you will see an Attachments screen where you can choose a file. You can either use your phone's camera or upload an existing file\*. Once you choose the image, choose upload. You will be able to upload the front, and there will be an additional file upload available for the back of your card. If you have any trouble, email <u>orientation@allegheny.edu</u>, and we will do our best to help you.

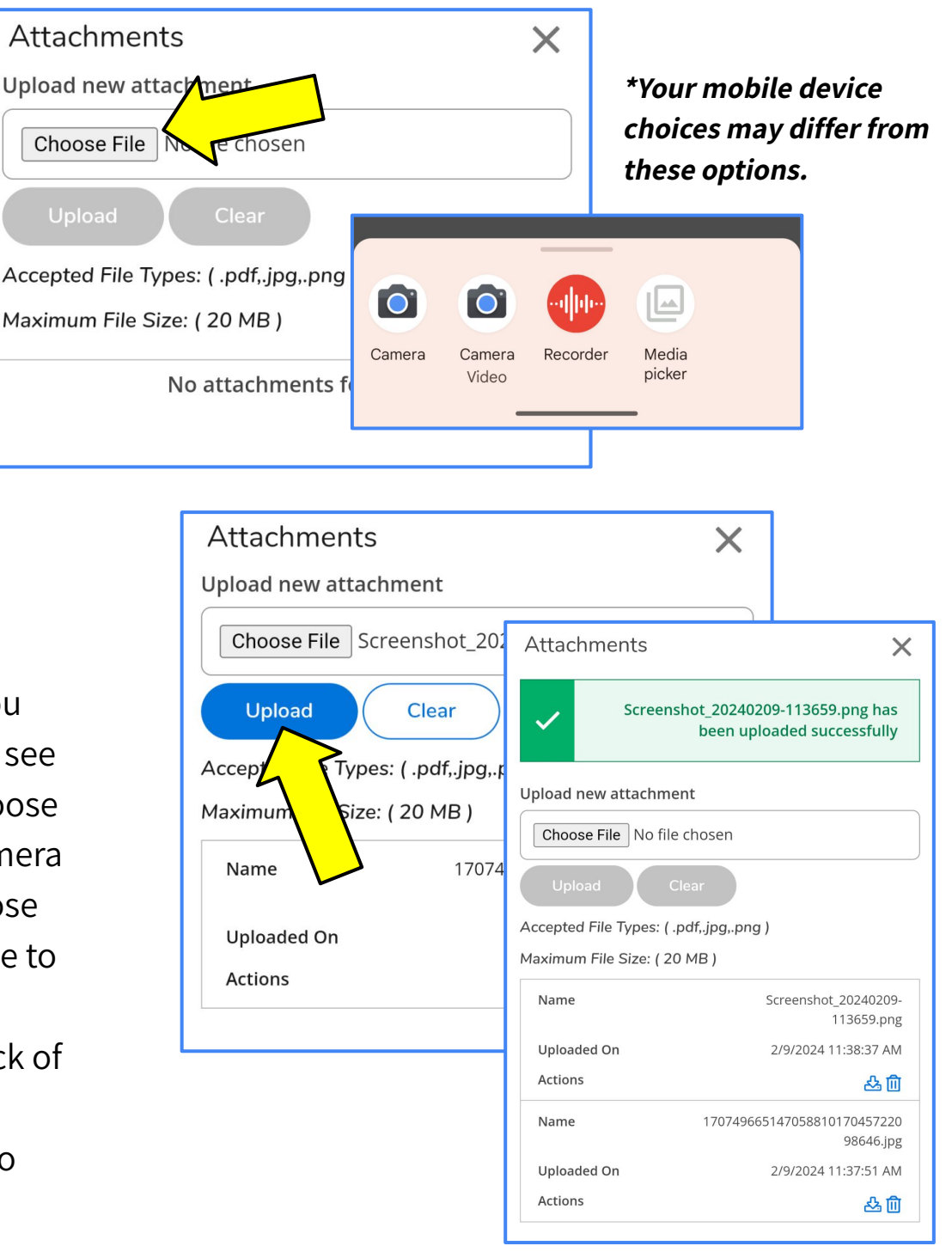

## Accessing On a Computer

When accessing your Health Insurance form, you'll need to log into <u>Self Service using your Allegheny login and password.</u> Then you'll click on the left icon that looks like a little person in a circle. This will get you into the "User Options" Menu. When you click the drop down, you will see several options.

| ALLEGHENY COLLEGE                                                                                                    |                                                |      |
|----------------------------------------------------------------------------------------------------|------------------------------------------------|------|
| ★ Hello, Welcome Gators!<br>Choose a category to get started.                                                                     |                                                |      |
| m Notifications                                                                                                    | Student Agreement                              |      |
| Click on the little person                                                                                                    | User Options College-Sponsored Insurance Cover | rage |
| Financial Aid                                                                                                    | <u>User Profile</u>                            |      |
| Vhen you click on "Agreements"you will<br>ee the "College Sponsored Insurance<br>Coverage" and you can click on that to           | Emergency Information                          |      |
| iccept or decline the college sponsored<br>lealth insurance. You will also need to<br>upload a copy of the front and back of your | Documents Upload insurance card images here    |      |
| college sponsored Insurance coverage.                                                                                             | Agreements Access agreement here               |      |

| Agreements                           |   |                    |   |           |   |            |             |
|--------------------------------------|---|--------------------|---|-----------|---|------------|-------------|
| Title                                | Ŷ | Agreement Period   | - | Due Date  | ~ | Status     | Action      |
| College-Sponsored Insurance Coverage |   | Academic Year 2023 |   | 8/29/2023 |   | Incomplete | <u>View</u> |
|                                      |   |                    |   |           |   |            |             |

Click on view and then you can Accept or Decline the College Sponsored Health Insurance.

## Accessing On a Computer (continued)

| Required Documents          |                                                                 |          | Click on Manage to Upload your Insurance Card |         |            |  |  |
|-----------------------------|-----------------------------------------------------------------|----------|-----------------------------------------------|---------|------------|--|--|
| Document                    | Explanation                                                     | Due Date | Requesting Office                             | Status  | Attachment |  |  |
| Health Insurance<br>Card(s) | Students must upload both sides their health insurance card(s). | 6/1/2023 | Health Center                                 | Pending | Manage 0   |  |  |

When you click on the "Manage" button, a dialog box will open where you can upload the front and back of your insurance card. MAKE SURE you upload BOTH sides before you click on lose. You will not be able to re-upload. If you do close the dialog box by mistake, please contact orientation@allegheny.edu, and we will reset the form for you.

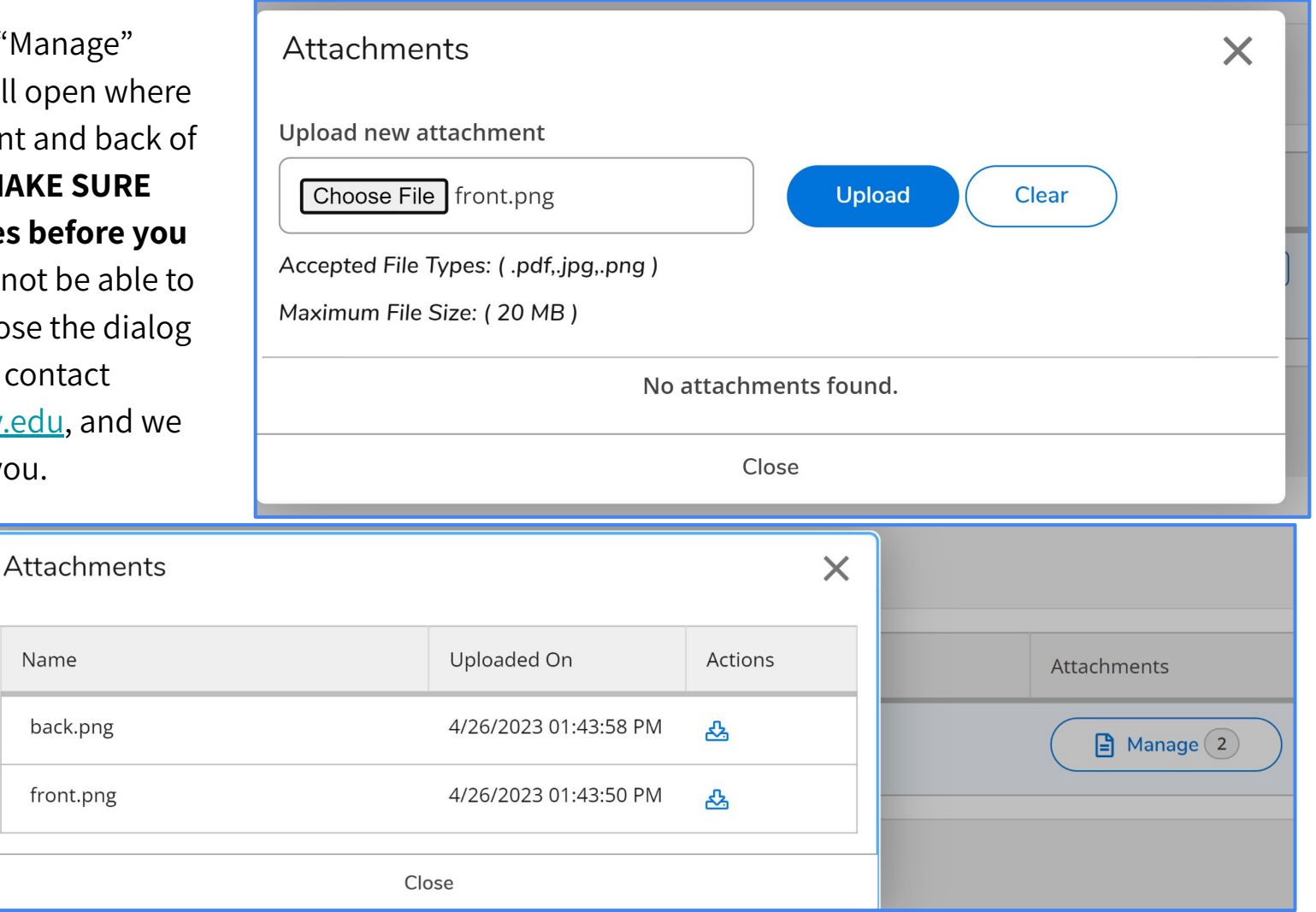

You will then see your attachments as above.

Name